# DIGITAL SOLUTIONS

Cómo activar las licencias de las Digital Solutions: Landini Farm START PACK

*Para clientes Landini v.6.0 12/2024* 

**Passion for Innovation.** 

n a Fi

## Indice

| INTRODUCCIÓN Y DEFINICIONES |                                                              |    |  |  |  |
|-----------------------------|--------------------------------------------------------------|----|--|--|--|
| PROCE                       | SO DE ACTIVACIÓN DE LAS DIGITAL SOLUTIONS                    | 3  |  |  |  |
| 1.                          | Descarga la aplicación My Landini desde las tiendas          | 3  |  |  |  |
| 2.                          | Crea tu cuenta en My Landini                                 | 3  |  |  |  |
| 3.                          | Registra tu nuevo tractor                                    | 7  |  |  |  |
| 4.                          | Registro completado con éxito                                | 10 |  |  |  |
| 5.                          | Activar la garantía y las licencias de las Digital Solutions | 11 |  |  |  |
| 6.                          | Acceso a Landini Farm 1                                      | 13 |  |  |  |
| Enlaces                     | s útiles                                                     | 14 |  |  |  |

## INTRODUCCIÓN Y DEFINICIONES

Las Digital Solutions de Landini ofrecen diversas funcionalidades avanzadas para mejorar el rendimiento, la eficiencia y la rentabilidad de los agricultores.

#### My Landini – Aplicación

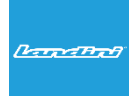

Gracias a **My Landini** tienes **acceso directo a todas las Digital Solutions de Landini. Puedes descubrir** promociones y ofertas especiales, mantenerte actualizado sobre las noticias y eventos de Landini y buscar tu concesionario más cercano.

#### Landini Fleet & Remote Diagnostics Management - Aplicación

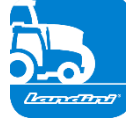

- El sistema de telemetría que supervisa las tareas clave de tu flota de tractores:Monitorización de la posición de los tractores y de la eficiencia con parámetros como la
- velocidad, las revoluciones del motor y el consumo.
  - Análisis de los datos para determinar la productividad y el rendimiento de cada tractor y para elaborar los márgenes económicos de la empresa.
  - Diagnóstico remoto para encontrar la solución a los problemas acortando los tiempos de inactividad de la maquina y prolongando vida útil.
  - Grabación de los datos de trabajo para actualizar el registro de actividad y maximizar el rendimiento.

#### Landini Farm - Aplicación

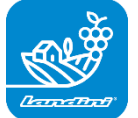

- Plataforma para la gestión de los datos agronómicos:
- Gestión de la explotación agrícola
- Modelos agronómicos
- Integración de sensores
- Mapas de prescripción
- Trazabilidad y sostenibilidad

#### Landini PSM System - Servicio accesible a través del sistema RTK

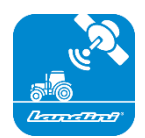

La conducción asistida (Precision Steering Management) es posible gracias a la navegación por satélite con sistema de corrección RTK, como el monitor X25, que permite trabajar en campo abierto con una desviación máxima de 2 cm con respecto al trazado establecido.

#### Landini Efficiency Plan - Servicio accesible desde la aplicación My Landini

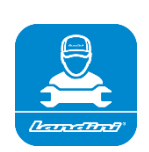

Con el Landini Efficiency Plan estarás siempre informado de los controles de mantenimiento preventivo necesarios para que tu tractor sea eficiente todos los días.

Descubre las revisiones que hay que realizar y los recambios necesarios, directamente en la app My Landini.

# PROCESO DE ACTIVACIÓN DE LAS DIGITAL SOLUTIONS

Para clientes que adquieran tractores equipados con Landini Farm Start Pack (solo suscripción Landini Farm).

Las licencias de Digital Solutions pueden activarse en un plazo de 90 días a partir de la fecha de inicio de la garantía. Una vez transcurrido el plazo, ya no podrán activarse.

1. Descarga la aplicación My Landini desde las tiendas

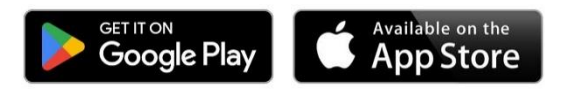

2. Crea tu cuenta en My Landini

Abre la App y haz clic en Acceder.

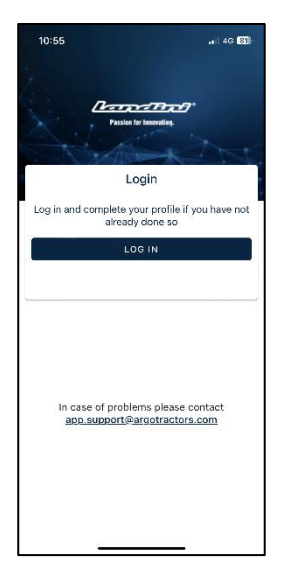

Haz clic en Registrarse.

| 10:55        |                    | •                 | 4G 🚮   |  |  |
|--------------|--------------------|-------------------|--------|--|--|
| Done 🔒 rga   | tractors.          | eu.auth0.com      | S AA   |  |  |
| AR           |                    | RACTORS           |        |  |  |
| Welcome      |                    |                   |        |  |  |
| Log in to a  | rgotractors        | to continue to La | ndini. |  |  |
| Email add    | ress ——            |                   |        |  |  |
| Passwo       | rd                 |                   | 0      |  |  |
| Forgot pas   | sword?             |                   |        |  |  |
| Don't have a | Con<br>in account? | tinue<br>Sign up  |        |  |  |
|              |                    |                   |        |  |  |
| 1            | 5                  | ŵ                 |        |  |  |
|              |                    | <u> </u>          | ٢      |  |  |

Regístrate utilizando la dirección de correo electrónico proporcionada al concesionario para activar la garantía de tu tractor.

Elije una contraseña que contenga:

- Al menos 8 caracteres
- Al menos 3 de los siguientes requisitos:
  - Letras minúsculas (a-z)
  - Letras mayúsculas (A-Z)
  - Números (0-9)
  - Caracteres especiales (Por ejemplo, !@#\$%A&\*)

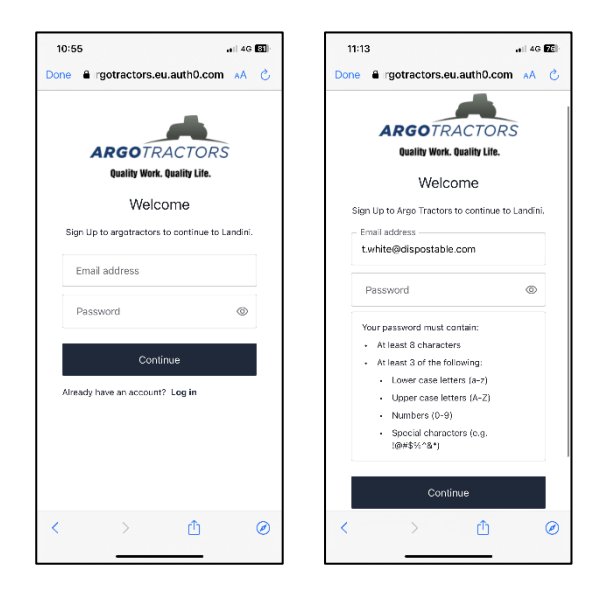

Confirma el registro haciendo clic en el mensaje recibido en tu dirección de correo electrónico. Vuelve a la Aplicación y haz clic en CONTINUAR.

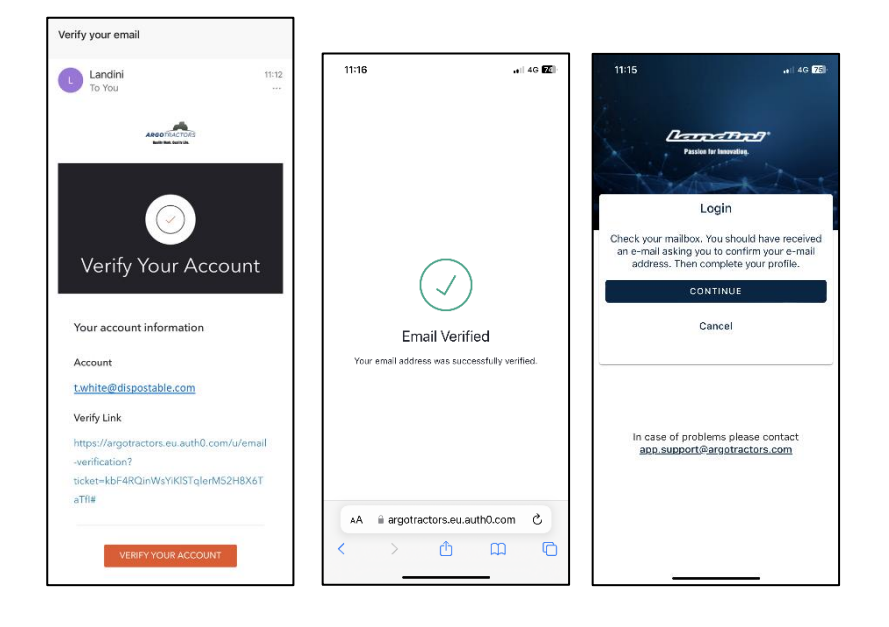

Rellena todos los campos del formulario de registro: Nombre, Apellidos, Teléfono, Dirección y responde a la pregunta "¿Eres propietario de uno de nuestros tractores o está autorizado para firmar contratos?".

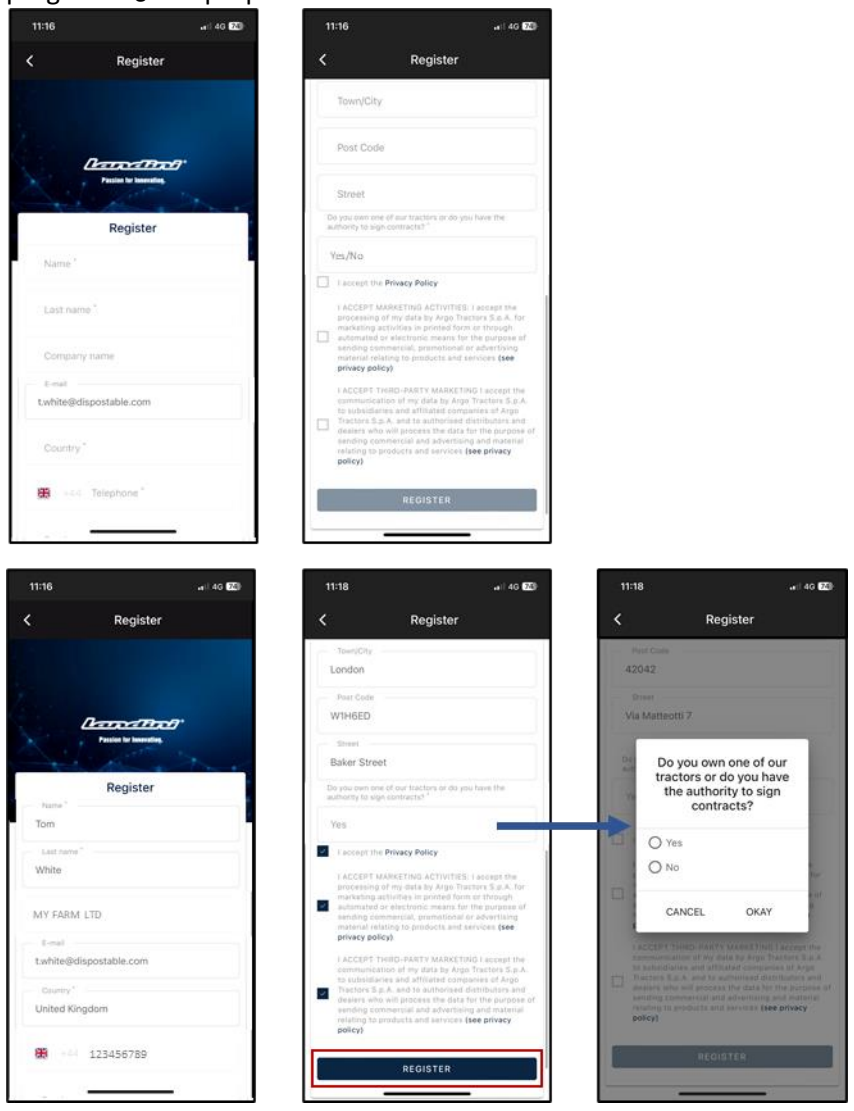

Acepta la política de privacidad y haz clic en REGISTRARSE (REGISTER).

Verifica tu número de teléfono para asociarlo a tu cuenta My Landini introduciendo el código OTP de un solo uso recibido por SMS.

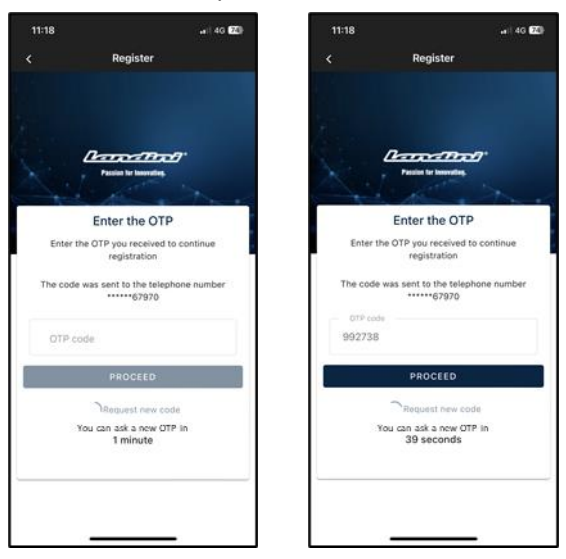

#### 3. Registra tu nuevo tractor

Registra tu nuevo tractor confirmando el numero de serie propuesto por el sistema (coincidencia automática realizada con la dirección de correo electrónico/teléfono de la cuenta y del certificado de garantía) o introduciendo el numero de serie.

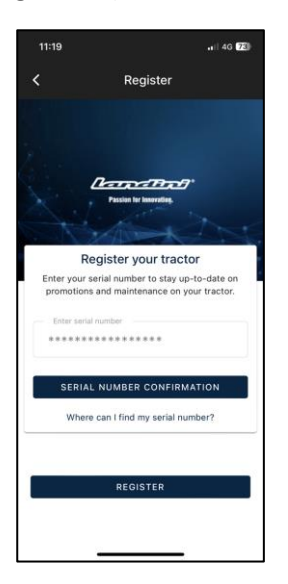

#### Confirma el modelo de tractor

| 11:19 at 46 🖾                                                            |
|--------------------------------------------------------------------------|
| Confirm Serial number Data                                               |
| Confirm the data relating to the new serial number<br>you wont to enter. |
| Product range<br>RP5E                                                    |
| RP5EDT4110GT                                                             |
|                                                                          |
|                                                                          |
|                                                                          |
|                                                                          |
|                                                                          |
| CONFIRM                                                                  |
| CANCEL                                                                   |

#### Confirma que eres:

- el propietario del tractor
- el delegado con autoridad para firmar contratos (con referencia a una explotación agrícola) Esta función ofrece la posibilidad a las explotaciones más grandes de hacer firmar el contrato a su representante legal (en lugar del propietario) y generar automáticamente un contrato en el que se indique que quien firma el contrato no es el propietario, sino alguien de la explotación con facultades legales para hacerlo
- ninguna de las dos

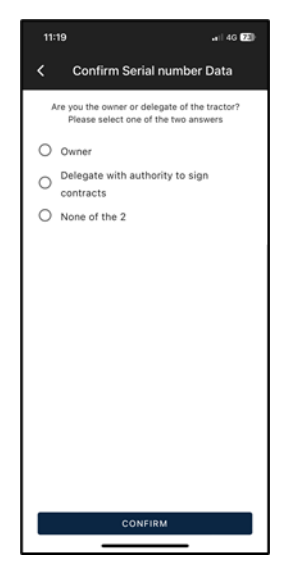

#### y onfirma los datos.

| 11:19                             | .aii 40 😎              |  |  |  |  |  |
|-----------------------------------|------------------------|--|--|--|--|--|
| <                                 | Serial number Warranty |  |  |  |  |  |
| Serial number Warranty            |                        |  |  |  |  |  |
|                                   | *************          |  |  |  |  |  |
| Name<br>Tom                       |                        |  |  |  |  |  |
| Last name<br>White                |                        |  |  |  |  |  |
| E-mail<br>t.white@dispostable.com |                        |  |  |  |  |  |
| Street<br>Street                  |                        |  |  |  |  |  |
| 7 Baker                           | Street                 |  |  |  |  |  |
| Town/City                         | Post Code              |  |  |  |  |  |
| London                            | WINED                  |  |  |  |  |  |
| Province<br>UK                    | Country<br>UK          |  |  |  |  |  |
| Phone number (mobile)             |                        |  |  |  |  |  |
| +44123456789                      |                        |  |  |  |  |  |
| Company name                      |                        |  |  |  |  |  |
| MY FAR                            | RM LTD                 |  |  |  |  |  |
| CONFIRM                           |                        |  |  |  |  |  |
|                                   |                        |  |  |  |  |  |

## 4. Registro completado con éxito

Registro de los tractores completado con éxito.

| 11:20                   | .ei  4G [23] -                          |  |  |  |
|-------------------------|-----------------------------------------|--|--|--|
| < Confirm Se            | erial number Data                       |  |  |  |
| Confirmed Data          |                                         |  |  |  |
| Thank you! The entry su | of a new serial number was<br>ccessful. |  |  |  |
|                         |                                         |  |  |  |
|                         |                                         |  |  |  |
|                         |                                         |  |  |  |
|                         |                                         |  |  |  |
|                         |                                         |  |  |  |
|                         |                                         |  |  |  |
|                         |                                         |  |  |  |
|                         |                                         |  |  |  |
|                         |                                         |  |  |  |
|                         |                                         |  |  |  |
| + ADD SE                | RIAL NUMBER                             |  |  |  |
| RE                      | GISTER                                  |  |  |  |

Haz clic en REGISTRARSE para finalizar con éxito la creación de tu cuenta My Landini.

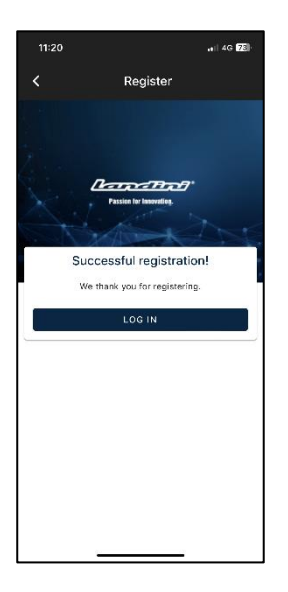

## 5. Activar la garantía y las licencias de las Digital Solutions

Al iniciar sesión en la aplicación, accederás directamente a la sección Mis tractores. Haz clic en el tractor para ver los detalles.

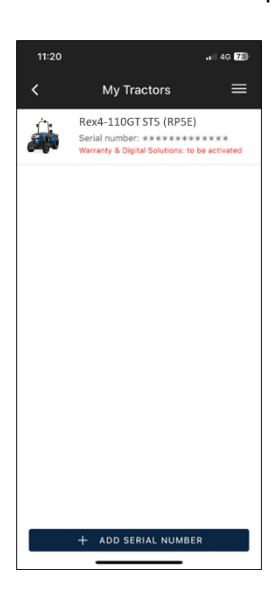

Haz clic en ACTIVAR.

| 11:21     |                   | ail 40 73) |
|-----------|-------------------|------------|
| <         | Tractor Detail    | =          |
| 4         |                   |            |
| Serial nu | umber             |            |
| Trade N   | ame               |            |
| Rex4-110  | OGT STS (RP5E)    |            |
| Tractor   | Model             |            |
| RP5EDT4   | 110GT             |            |
| Product   | range             |            |
| REX4 F-G  | E-GB-GT           |            |
| Dealer V  | Who Made The Sale |            |
|           | ACTIVATE          |            |
|           | DISASSOCIATE      |            |
|           |                   |            |

#### Haz clic en CONTINUAR.

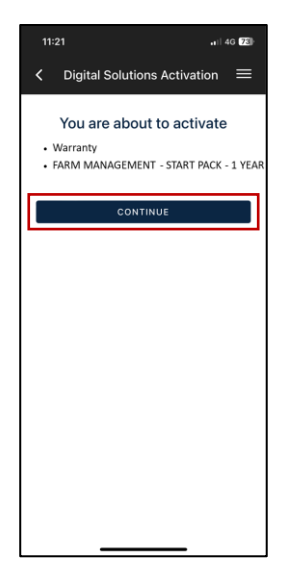

Firma digitalmente los contratos utilizando el código OTP de un solo uso recibido por SMS.

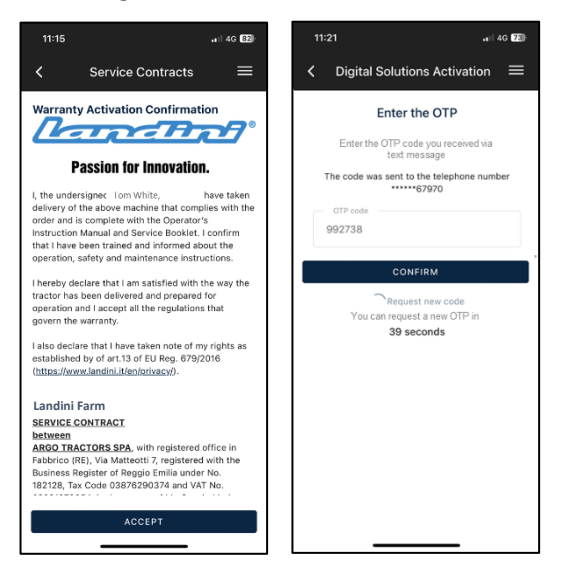

#### Recibirás una copia de los contratos por correo electrónico.

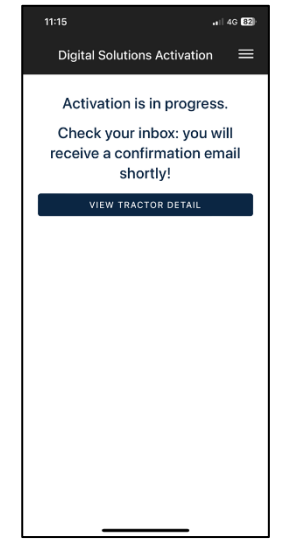

#### 6. Acceso a Landini Farm

La cuenta de Landini Farm ya esta activa.

Descarga la aplicación Landini Farm.

Accede a Landini Farm utilizando el mismo usuario y contraseña creados para My Landini.

#### Has activado con éxito las Digital Solutions.

Si necesitas ayuda durante el proceso, ponte en contacto con tu concesionario local.

Si tienes preguntas sobre My Landini y el proceso de activación, escribe un correo electrónico a: <u>app.support@argotractors.com</u>

Si tienes preguntas sobre Landini Farm, conéctate a la aplicación Landini Farm y utiliza el chat.

## Enlaces útiles

- My Landini App iOS <u>https://apps.apple.com/es/app/my-landini/id6443558858</u>
- My Landini App Google Play <u>https://play.google.com/store/apps/details?id=com.argotractors.mylandini</u>
- Landini Farm web <u>https://app-landini-farm.xfarm.ag/#/login</u>
- Landini Farm App iOS <u>https://apps.apple.com/es/app/landini-farm/id1634193268</u>
- Landini Farm App Google Play <u>https://play.google.com/store/apps/details?id=it.landini.landinifarm</u>